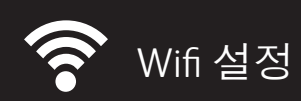

### DocuPrint CP225 w 프린터를 무선 네트 워크에서 설정하기

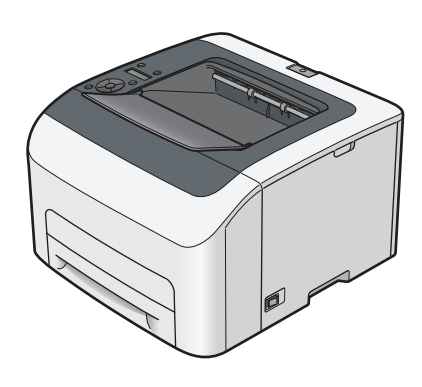

## 시작하기 전에

무선 네트워크(SSID)이름과 무선 <u>네트워크 비밀번호, 보안과 암호</u> 화유형을 확인하십시오

컴퓨터에서 무선 네트워크의 보안 암호화 유형과 이름을 찾기 위해서(예를 들어 윈도우7에서):

- a) 시작 메뉴로 가십시오. 제어 판을 선택하고 네트워크 및 공유센터를 클릭하십시오.
- b) 무선 네트워크 관리를 클릭하십시오. 사용하기를 원하는 무선네트워크를 더블 클릭하십시오. SSID를 확인하십시오. 보안 탭을 클릭하십시오. 보안과 암호화 유형을 확인하십시오.

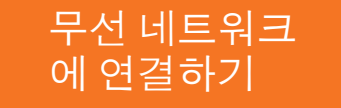

WPS-PBC

원하는 경우에만 사용할 수 있습니다.

에서 WPS 버튼의 위치를 확인하십시오

초록색 절전 버튼을 누르십시오.

Ready to Print

. . . .

WPS-PBC

. . . .

. . . .

조작부에서 :

WPS WilFi

**6** 

WPS Wi-Fi

Readu to Print

**(()** 

Wi-Fi LED가 천천히 깜박이기 시작하는지, LCD 패널에

Wi-Fi WPS linking Timeout:[XXX]가 표시되는지 확인하십

3 2분 내에 무선 액세스 포인트 또는 라우터에서wps

작동을 시작합니다. WPS가 완료되면 Wi-Fi LED가 점등

됩니다. 무선 연결이 설정되며 무선 LAN 설정이 완료됩

조작부메뉴)

WPS Wi-Fi **()** 

시오

니다

(WPS 버튼)

참고: WPS-PBC(WPS버튼), WPS-PBC(조작부), WPS-PIN

은 무선 액세스 포인트 또는 라우터가 WPS-PBC를 지

WPS-PBC를 시작하기 전에, 무선 액세스 포인트 또는 라우터

2

시오·

1

시오

2

초록색 [절전]

버튼을 누르십

[메뉴] 버튼을

누르십시오

[WPS]버튼을 3

초동안 누르십

자세한 내용은 라우터 설명서를 참조하십시오.

자세한 내용은 라우터 설명서를 참조하십시오.

### https://support-fb.fujifilm.com

Admin Menu...

( OK)

Network.

( ок.)

WPS Setup..

( OK)

( OK

( ок.

시오

Start...

PBC...

. . . .

. . . .

. . . .

. . . .

. . . .

# **FUJ!FILM**

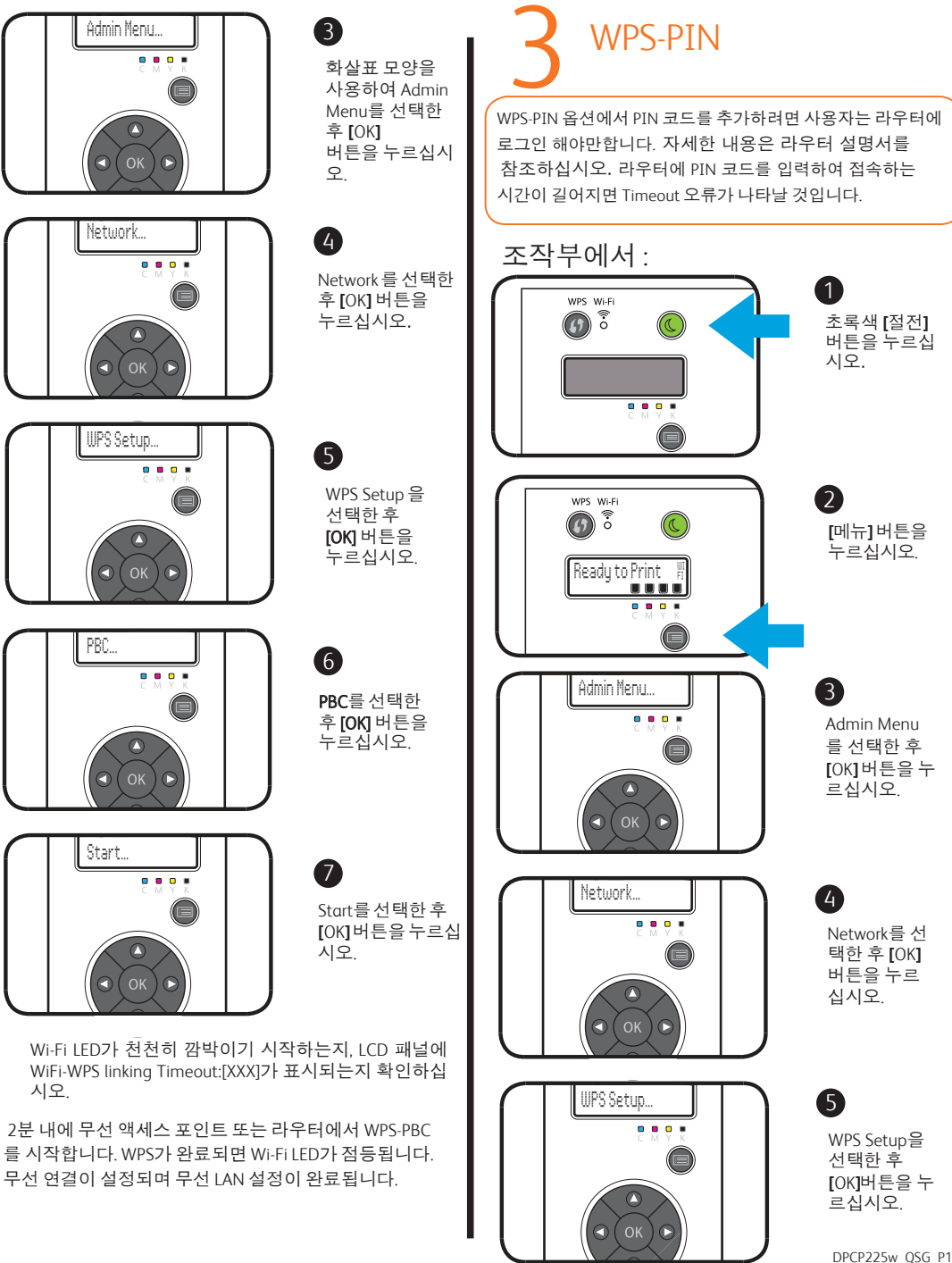

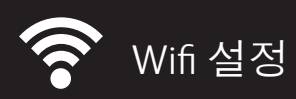

### 무선 네트워크 에 연결하기

#### https://support-fb.fujifilm.com

# FUJIFILM

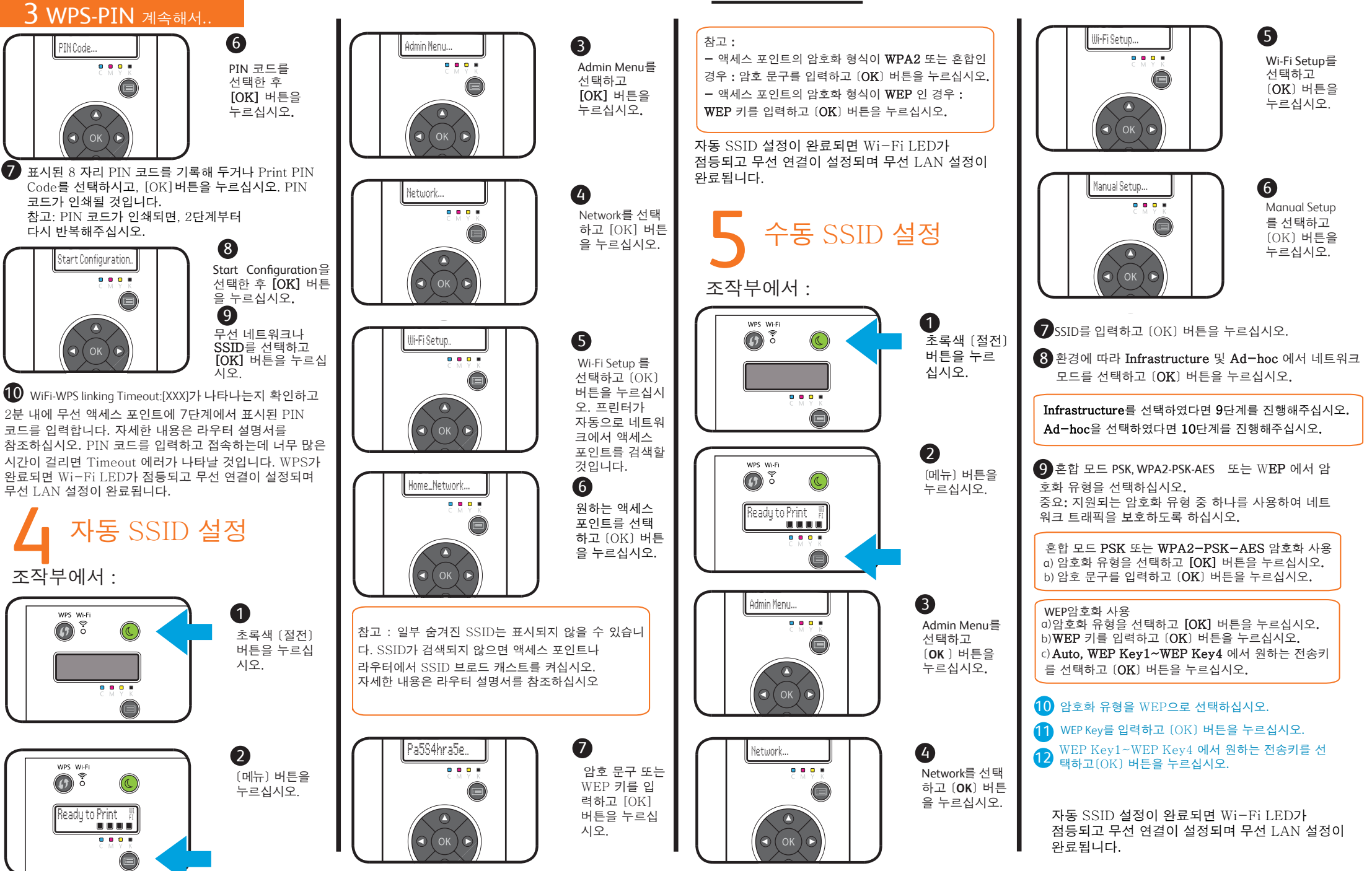